# 如何创建和删除自定义方案

一、 创建自定义方案

### 1、登录后台

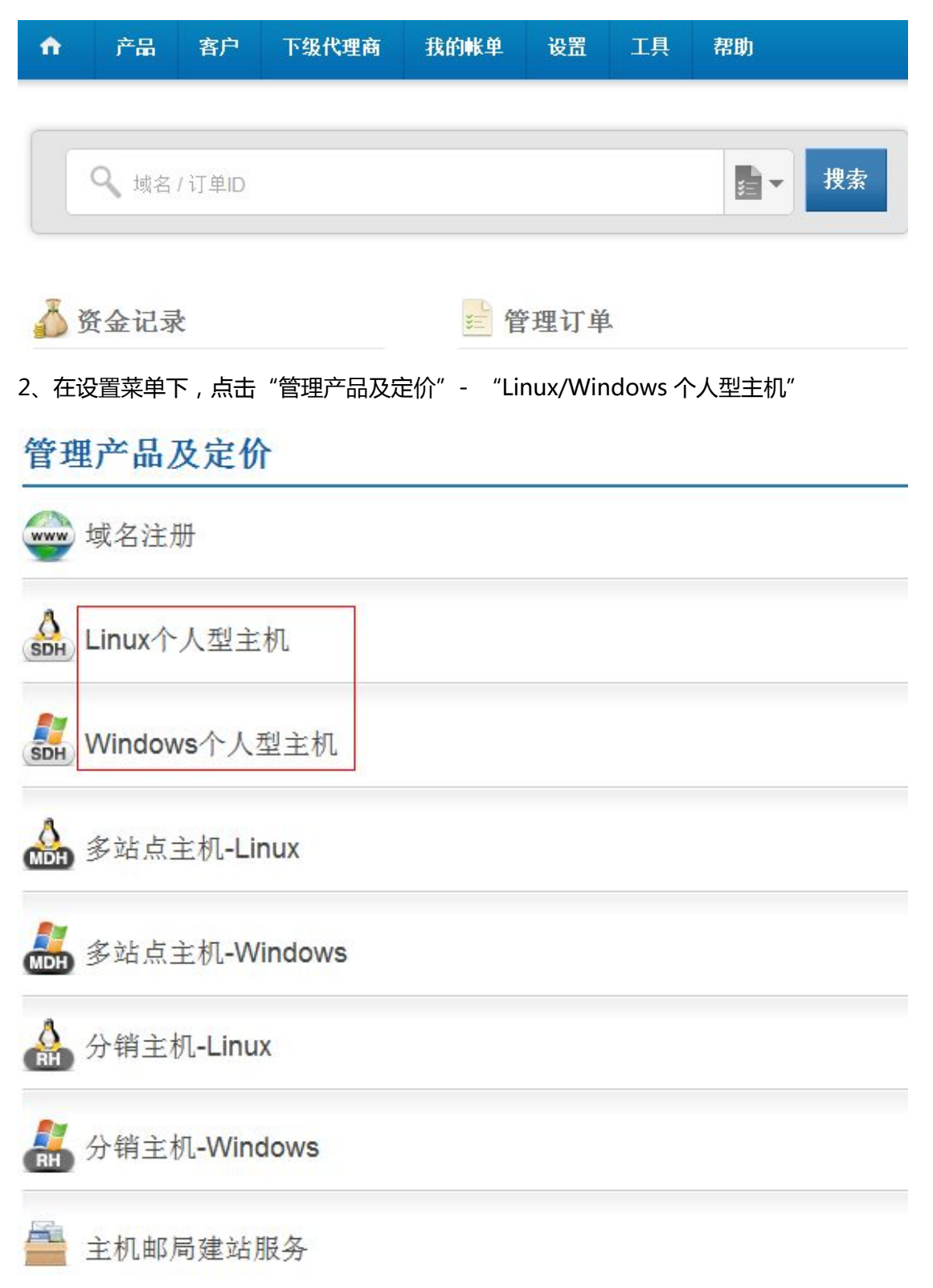

3、此处我们以建立 windows 主机为例,找到"Windows 个人型主机附带企业邮局"套餐,

### 如下图红色方框处所示所示:

| 美国 🔤 > | 托管于 美国                            |                                                                                             |           | 状态     |
|--------|-----------------------------------|---------------------------------------------------------------------------------------------|-----------|--------|
| 印度 🔤 > | 客户 下级代理商                          |                                                                                             |           |        |
| 英国 👬 > | 套餐名称                              | 套餐说明                                                                                        | 针对客户的销售状态 | to Bi≊ |
|        | Unlimited Windows<br>Hosting Plan | <ul> <li>&gt; 无限 邮件账户</li> <li>&gt; 无限 空间</li> <li>&gt; 无限 带宽</li> <li>&gt; 可选服务</li> </ul> | ● 销售      | 管理价格   |

5、在弹出的对话框中填入各项参数 (需要注意的是,如果要创建的主机各项参数与已经创

建的主机相同,而仅仅是名字不同,则无法被创建),如下图所示:

| 创建新方案                                | ×                                                                   |
|--------------------------------------|---------------------------------------------------------------------|
| 输入套餐名称:<br>100M win hosting<br>空间大小: | 所有邮件套餐的邮件账户的大小都是2GB。<br>每一个主机套餐都有无限子域名,域名别名和<br>FTP用户。              |
| 1 GB ▼<br>流里:                        | 对Windows主机而言,我们将添加额外的数<br>据库空间,具体如下:                                |
| 10 GB 💌                              | 如果空间小于5GB,那么数据库的大小与     空间大小相等                                      |
| 电子邮件账户:                              | ● 如果空间大于或等于5GB,那么数据库的<br>大小为5GB                                     |
| 创建套餐                                 | <ul> <li>         • 如果空间大小为无限,那么数据库的大小         也为无限     </li> </ul> |

6、弹出新建成功的对话框,表示已经新建了该自定义主机.

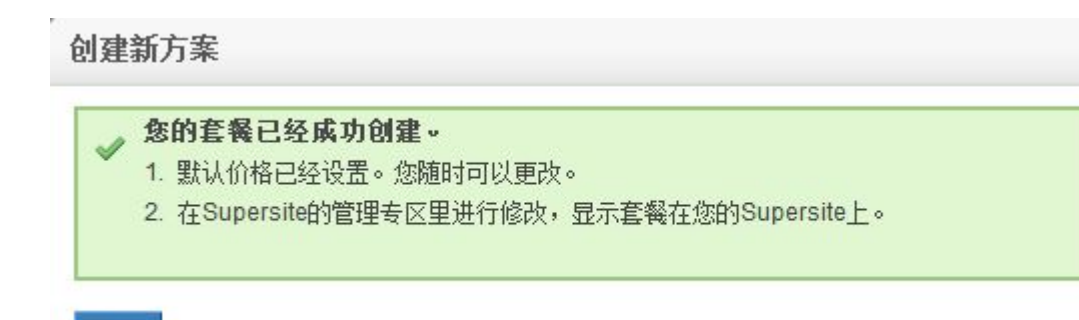

确定

7、至此我们已经完成了建立一个新的自定义主机。但是新建立的主机却并不会立即显示在

对应的 Supersite 中,如下图所示,并没有出现刚才建立的自定义主机.

| Unlimited Windows<br>Hosting Plan | Business         | Pro            |
|-----------------------------------|------------------|----------------|
| <b>сму 45.35</b> /я               | сму 37.84 /д     | сму 53.01 /д   |
| 1个站点                              | 5 个站点            | 10 个站点         |
| 无限 空间                             | 无限 空间            | 无限 空间          |
| 无限 流里                             | 无限 流量            | 无限 流量          |
| 无限 个邮件账户                          | 无限 个邮件账户         | 无限 个邮件账户       |
| 1年@CNY 45.35/月 🖃                  | 3月@CNY 37.84/月 🔹 | 3月@CNY 53.01/月 |

8、点击工具-刷新 supersite 和 partnersite 缓存-所有 supersite 和 partnersite 的设置。

如下图所示。

| 设置 | 工具                | 帮助                |   |                              |
|----|-------------------|-------------------|---|------------------------------|
|    | 报告                |                   | × |                              |
|    | 垃圾邮件              | 垃圾邮件处理            |   | 所有SuperSite和                 |
|    | 登录历史              | 1                 |   | PartnerSite设置                |
| _  | 刷新Sup<br>PartnerS | erSite和<br>Site缓存 | ۲ | SuperSite 和 PartnerSite的产品数据 |

9、刷新缓存完成后。再点击设置 - 品牌化设置 - 登录个性化设置后台,进入如下图所示

界面:

品牌化设置

| 权览                                                       | > 介绍新款的:           | SuperSite,优化了用户界面的同时,提升了客户的体验。                                                                                                    |
|----------------------------------------------------------|--------------------|----------------------------------------------------------------------------------------------------|
| SuperSite和PartnerSite                                    | ✓ 预览新的Su           | perSite 2                                                                                                    |
| SuperSite 2 >                                            | ]                  | 则在转移到SunerSite2,因为我们即将停用旧版的SunerSite。                                                                                                    |
| SuperSite >                                              | C Eloia            | PETAS Production 2 202 201 104 413 411 HWH 200 before a                                                                                                    |
| PartnerSite >                                            | 定制S                | uperSite 2                                                                                                    |
| 控制面板                                                     | > 用我们功能            | 能齐全的管理面板自由编辑HTML,CSS,图片和SuperSite 2中的每一页                                                                                                    |
| 控制面板-购物车集成                                               | →<br>登录个           | 性化设置后台                                                                                                    |
| Supersite 2 Adn                                          | nin Area           |                                                                                                    |
| Dashboard Reload Cach                                    | e Reseller Detail  | s Download PSD files Settings Help                                                                                                    |
| Dashboard                                                | NEW                | SuperSite 2 is now available in 5 languages - Chinese<br>Simplified (简体中文), Portuguese (Português), Russian<br>(Русский язык), Spanish (Español) & Turkish (Türkçe). |
| My Languages                                             |                    | 🔂 Add New Language                                                                                                    |
| English (English)<br>Site Theme: MyTheme<br>Status: Live | (Default language) | Manage Site                                                                                                    |
| Chinese Simplifie<br>Site Theme: MyTheme<br>Status: Live | əd (简体中文)          | Manage Site                                                                                                    |
| Russian (Русски<br>Site Theme: МуTheme<br>Status: Live   | й язык)            | Manage Site                                                                                                    |

# 10、点击 "Settings", 进入如下界面

| Supersite 2 Admin Area                                                                                                    | Feedback      |
|----------------------------------------------------------------------------------------------------|---------------|
| Dashboard Reload Cache Reseller Details Download PSD files Settings Help                                                                                                    | Logout        |
| Settings                                                                                                    |               |
| TLD Display on Supersite Homepage                                                                                                    |               |
| Choose this option if you want to:<br><ul> <li>Change the order of the top level domains (.COM, .NET, .ORG, .INFO, .BIZ, etc) displayed on your homepage.</li> <li>Add to the top level domains displayed on your homepage</li> </ul>                                                                                                    | Edit Settings |
| Default registration tenure for TLDs                                                                                                    |               |
| Choose this option if you want to:<br>✓ Set default registration tenure for individual TLD's.                                                                                                    | Edit Settings |
| Coupon Settings                                                                                                    |               |
| Coming Soon !!                                                                                                    |               |
| Shared Linux Hosting Plans to display on Supersite                                                                                                    |               |
| <ul> <li>Choose this option if you want to:</li> <li> Add/Remove Linux Single/Mutli Domain Hosting Plans to be shown on Supersite.</li> <li> Change the order of the plans that are shown on the plans page.</li> <li> Set the preferred plan.</li> <li> Select a Single Domain Linux Hosting Plan to bundle FREE with every .NET Domain Name.</li> </ul> | Edit Settings |

11、因为我们刚才创建的 windows 主机,因此在这儿我们选择 Shared Window Hosting

Plans to display on Supersite

## ",如下图所示:

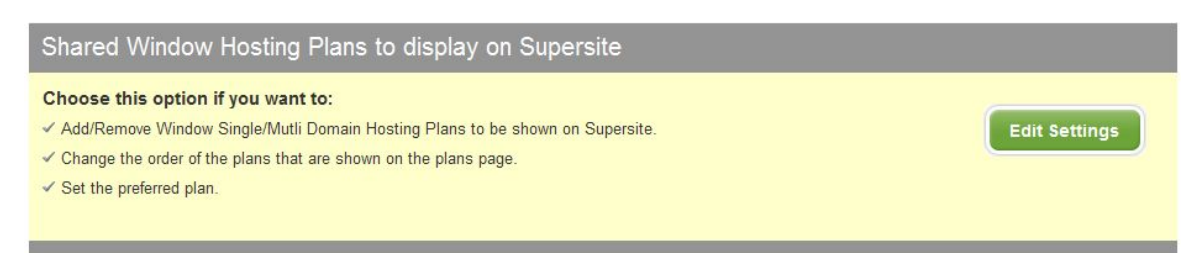

### 点击 "Edit Settings" 按钮,进入新的页面。

### 12、新的页面如下图所示:

Choose the Server Location:

| Multi Domain Hosting<br>10 Domains<br>Unlimited Space<br>Unlimited Bandwidth<br>Unlimited Email Accounts |                               |                             |  |
|----------------------------------------------------------------------------------------------------|-------------------------------|-----------------------------|--|
|                                                                                                    | Choose Preferred plan : Unlim | ited Windows Hosting Plan 💌 |  |

将右边框中的刚新建的主机方案拖到左边框中(注意右边方框中只能显示四个),点击"Save"

按钮。

### 13、点击"Reload Cache",在打开的页面中,如下图所示

| Dashboard                         | Reload Cache                                                     | Reseller Details                                                  | Download PSD files                                                       | Settings                                         | Coupon Engine                                               | Help                               | Logout                         |
|-----------------------------------|------------------------------------------------------------------|-------------------------------------------------------------------|--------------------------------------------------------------------------|--------------------------------------------------|-------------------------------------------------------------|------------------------------------|--------------------------------|
| Reload                            | Cache                                                            |                                                                   |                                                                          |                                                  |                                                             |                                    |                                |
| Reload                            | Cache Data                                                       |                                                                   |                                                                          |                                                  |                                                             |                                    |                                |
| The supe<br>your Res<br>need to s | ersite downloads all<br>eller account, and<br>elect the data you | your pricing, pack<br>caches it locally. If<br>wish to reload and | age configuration and<br>you make any changes<br>click the Reload buttor | other such ir<br>s to these ite<br>n below to re | nformation required<br>ms from your Rese<br>load the cache. | to build the su<br>ler Control Par | persite, from<br>nel, you will |
| All Settir                        | ngs                                                              |                                                                   | Relo                                                                     | ad                                               |                                                             |                                    |                                |

点击 "Reload" 按钮。

到此你已经创建了一套自定义方案,如果你要创建别的主机方案或者邮局方案,都可以依据

本示例方法,只需要在第5步中填写相应的参数和名称,并在Supersite的设置中将其拖入

并显示即可。

### 二、 删除自定义主机

1、登录后台

2、点击设置-"管理产品和价格",找到对应的主机邮局建站服务进入如下图所示页面

# 管理产品及定价

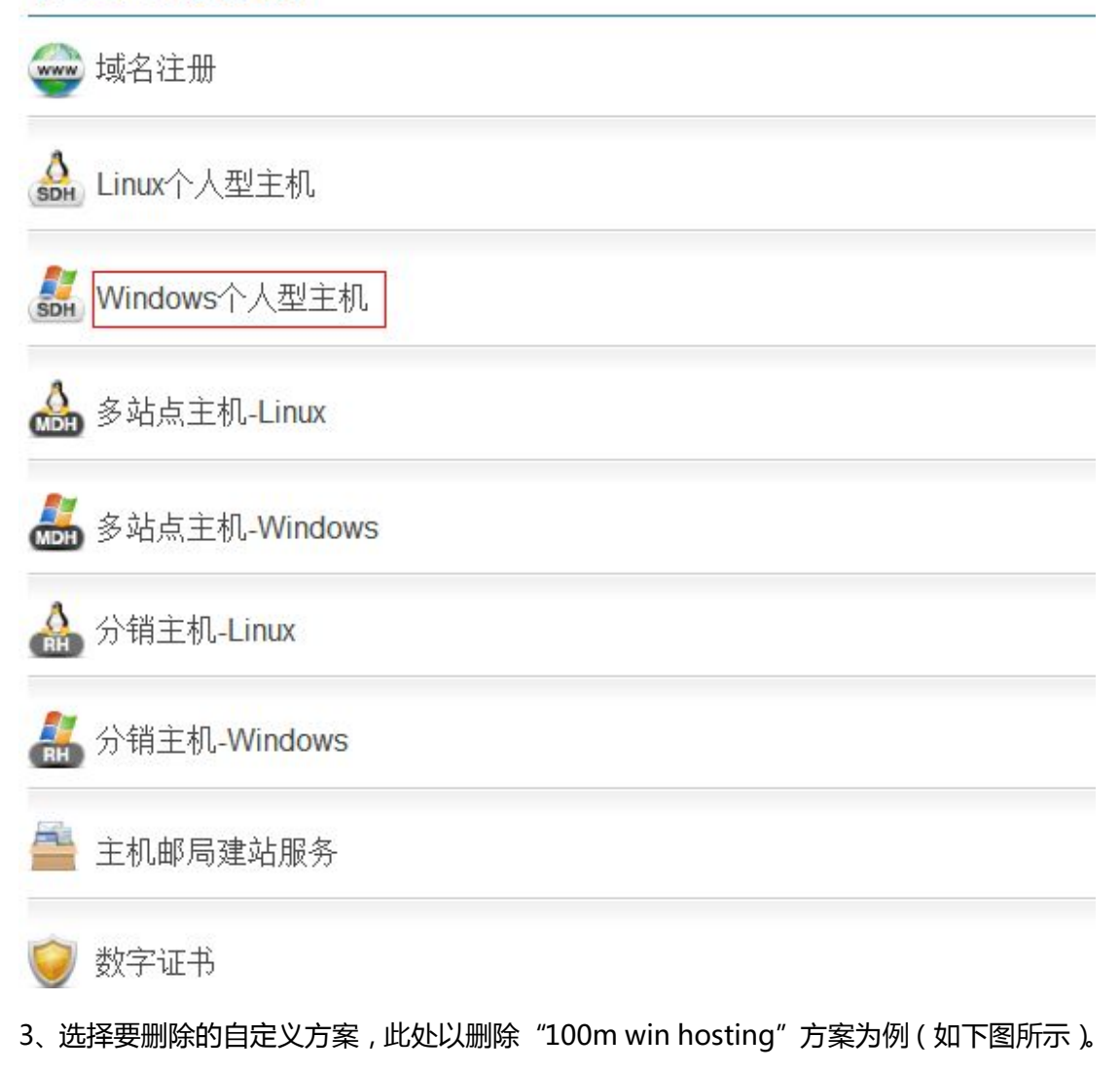

### 点击"销售"旁边的"更改"。

| 美国 🔤 > | 托管于美国             |                          |                        | 状态:    |
|--------|-------------------|--------------------------|------------------------|--------|
| 印度 🚾 > | 客户 下级代理商          |                          |                        |        |
|        |                   |                          |                        | ① 创建新: |
| 英国 🌺 🚿 | 套餐名称              | 套餐说明                     | 针对客户的销售状态              | 操作     |
|        | Unlimited Windows | * 无限邮件账户                 | ●销售                    | 管理价格   |
|        | Hosting Plan      | * 无限空间                   |                        |        |
|        |                   | ◎ 无限带宽                   |                        |        |
|        |                   | ◎ 可选服务                   |                        |        |
|        | 100M win hosting  | * 无限邮件账户                 | <ul> <li>销售</li> </ul> | 管理价格   |
|        |                   | ◎ 1 GB 空间                |                        |        |
|        |                   | ◎ 10 GB 带宽               |                        |        |
|        |                   | <ul> <li>可洗服务</li> </ul> |                        |        |

4、在弹出的对话框,如下图所示:

100M win hosting

销售 100M win hosting 给您的客户

◎ ● 销售

◎ 📕 不接受新订单

○ ¥ 不销售(删除方案)

保存 取消

选择第三项"不销售(删除方案)",并单击保存。

5点击工具 - 刷新 supersite 和 partnersite 缓存 - 所有 supersite 和 partnersite 的设置。

如下图所示。

| 设置 | 工具                | 帮助                |   |                                  |
|----|-------------------|-------------------|---|----------------------------------|
|    | 报告                |                   | • |                                  |
|    | 垃圾邮件              | 处理                |   |                                  |
|    | 登录历史              |                   |   |                                  |
|    | 刷新Sup<br>PartnerS | erSite和<br>Site缓存 | • | 所有SuperSite和PartnerSite<br>设置    |
|    |                   |                   |   | SuperSite 和 PartnerSite的产<br>品数据 |

通过以上步骤,你已经完整的删除了一个自定义方案,它将不会出现在你的 Supersite 中也

不会出现在你的 API 中。

但有时候我们仅仅是想让自定义的主机方案不显示在 Supersite 中,这时候我们不用去删除 自定义主机,可以通过以下步骤来实现。

1、登录后台

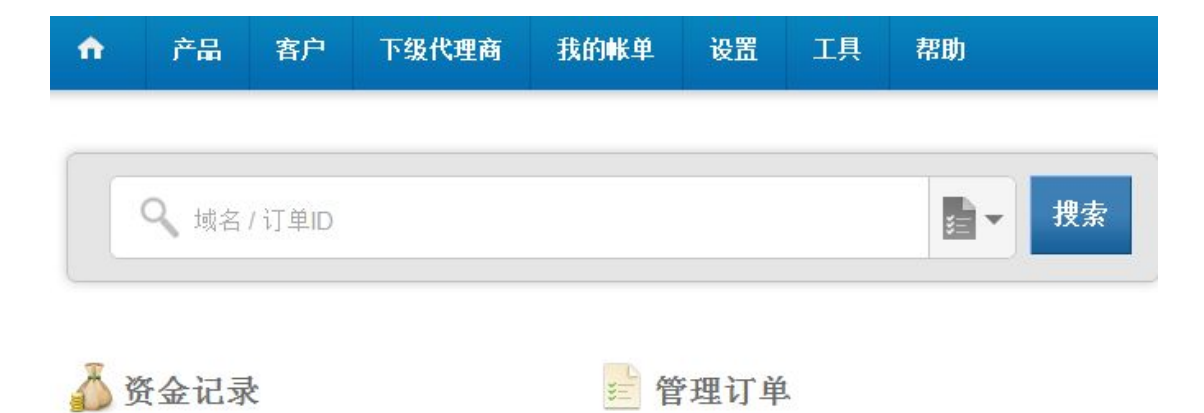

# 2、点击设置-品牌化设置-登录个性化设置后台,进入如下图所示界面:

## 品牌化设置

| 概览 >                         | 介绍新款的SuperSite,优化了用户界面的同时,提升了客户的体验。          |
|------------------------------|----------------------------------------------|
| SuperSite和PartnerSite ~      | <u>预览新的SuperSite 2</u>                       |
| SuperSite 2 ><br>SuperSite > | ① 建议您现在转移到SuperSite2,因为我们即将停用旧版的SuperSite。   |
| PartnerSite >                | 定制SuperSite 2                                |
| 控制面板 >                       | 用我们功能齐全的管理面板自由编辑HTML,CSS,图片和SuperSite 2中的每一页 |
| 控制面板-购物车集成 >                 | 四春·<br>登录个性化设置后台                             |

| Supersite 2 Admin Area                                                      |                                                                                                    |  |  |  |
|-----------------------------------------------------------------------------|----------------------------------------------------------------------------------------------------|--|--|--|
| Dashboard Reload Cache Reseller Detail                                      | s Download PSD files Settings Help                                                                                                    |  |  |  |
| Dashboard                                                                   | SuperSite 2 is now available in 5 languages - Chinese<br>Simplified (简体中文), Portuguese (Português), Russian<br>(Русский язык), Spanish (Español) & Turkish (Türkçe). |  |  |  |
| My Languages                                                                | 🕀 Add New Language                                                                                                    |  |  |  |
| English (English) (Default language)<br>Site Theme: MyTheme<br>Status: Live | Manage Site                                                                                                    |  |  |  |
| Chinese Simplified (简体中文)<br>Site Theme: MyTheme<br>Status: Live            | Manage Site                                                                                                    |  |  |  |
| Russian (Русский язык)<br>Site Theme: MyTheme<br>Status: Live               | Manage Site                                                                                                    |  |  |  |

## 3、点击"Settings",进入如下界面

| Supersi                                                                | te 2 Admir                                                                                                    | n Area                                                                                        |                                                                   |                 |              | Feedback      |
|------------------------------------------------------------------------|----------------------------------------------------------------------------------------------------|-----------------------------------------------------------------------------------------------|-------------------------------------------------------------------|-----------------|--------------|---------------|
| Dashboard                                                              | Reload Cache                                                                                                    | Reseller Details                                                                              | Download PSD files                                                | Settings        | Help         | Logou         |
| Settings                                                               | i                                                                                                    |                                                                                               |                                                                   |                 |              |               |
| TLD Dis                                                                | play on Supers                                                                                                    | site Homepage                                                                                 |                                                                   |                 |              |               |
| Choose the<br>✓ Change the<br>✓ Add to the                             | nis option if you wa<br>ne order of the top leve<br>e top level domains di                                           | a <b>nt to:</b><br>el domains (.COM, .NE <sup>:</sup><br>splayed on your homep                | T, .ORG, .INFO, .BIZ, etc) d<br>age                               | isplayed on you | ır homepage. | Edit Settings |
| Default i                                                              | registration ter                                                                                                    | ure for TLDs                                                                                  |                                                                   |                 |              |               |
| Choose th<br>✓ Set defau                                               | <b>iis option if you wa</b><br>It registration tenure fo                                                             | <b>ant to:</b><br>or individual TLD's.                                                        |                                                                   |                 |              | Edit Settings |
| Coupon                                                                 | Settings                                                                                                    |                                                                                               |                                                                   |                 |              |               |
| Coming So                                                              | oon !!                                                                                                    |                                                                                               |                                                                   |                 |              |               |
| Shared I                                                               | Linux Hosting F                                                                                                    | Plans to display                                                                              | on Supersite                                                      |                 |              |               |
| Choose th<br>✓ Add/Remu<br>✓ Change th<br>✓ Set the pr<br>✓ Select a S | is option if you wa<br>ove Linux Single/Mutli<br>ne order of the plans th<br>referred plan.<br>Single Domain Linux H | <b>ant to:</b><br>Domain Hosting Plans<br>hat are shown on the pl<br>Hosting Plan to bundle f | to be shown on Supersite.<br>ans page.<br>REE with every .NET Dom | ain Name. 🥝     |              | Edit Settings |

3、点击对应的需要在 Supersite 上移除的方案,此处我们以移除 100m windows 主机方

## 案为主,我们选择"Windows Hosting Plans to display on SuperSite",如下图所示:

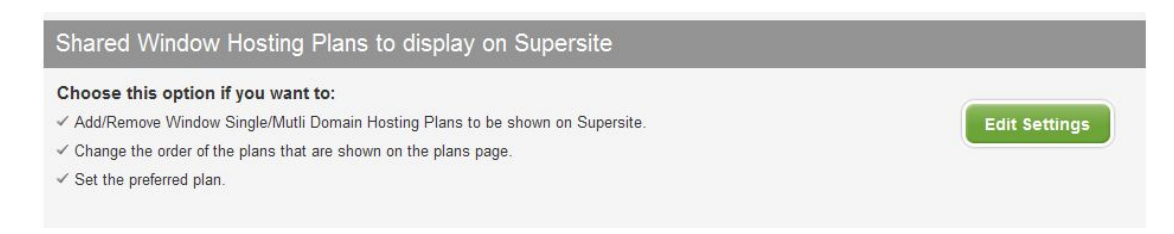

## 点击 "Edit Settings" 按钮, 进入新的页面。

4、新的页面如下图所示:

#### Select Window Shared Hosting Plans for display on Supersite

Drag and drop the Window Shared Hosting plan (minimum 01 & maximum 4) you want to display on Supersite from left column to rig

Choose the Server Location:

| Inlimited Windows Hosting                                                                                | Rueingee                                                           | <br>100M win hosting.                              | Unlimited Windows                                                  |
|----------------------------------------------------------------------------------------------------|--------------------------------------------------------------------|----------------------------------------------------|--------------------------------------------------------------------|
| Man.                                                                                                    | Multi Domain Hosting                                               | Single Domain Hosting<br>1 Domain<br>1024 MB Space | Single Domain Hosting                                              |
| 1 Domain<br>Unlimited Space<br>Unlimited Bandwidth<br>Unlimited Email Accounts                           | Unlimited Space<br>Unlimited Bandwidth<br>Unlimited Email Accounts | 10240 MB Bandwidth<br>Unlimited Email Accounts     | Unlimited Space<br>Unlimited Bandwidth<br>Unlimited Email Accounts |
| Pro.                                                                                                    |                                                                    |                                                    |                                                                    |
| Multi Domain Hosting<br>10 Domains<br>Unlimited Space<br>Unlimited Bandwidth<br>Unlimited Email Accounts |                                                                    |                                                    |                                                                    |

Choose Preferred plan : Unlimited Windows Hosting Plan -

0

Set preferred server location US Server -

### 将左边框中的要移除的方案拖到右边边框中,点击"Save"按钮。

5、点击"Reload Cache",在打开的页面中,如下图所示

| Supersite 2 Admin Area Feedback       |                                                                       |                                                                         |                                                                                    |                                      |                                               |                                                                |  |  |
|---------------------------------------|-----------------------------------------------------------------------|-------------------------------------------------------------------------|------------------------------------------------------------------------------------|--------------------------------------|-----------------------------------------------|----------------------------------------------------------------|--|--|
| Dashboard                             | Reload Cache                                                          | Reseller Details                                                        | Download PSD files                                                                 | Settings                             | Help                                          | Logou                                                          |  |  |
| Reload                                | Cache                                                                 |                                                                         |                                                                                    |                                      |                                               |                                                                |  |  |
| Reload                                | Cache Data                                                            |                                                                         |                                                                                    |                                      |                                               |                                                                |  |  |
| The super<br>Reseller a<br>data you v | site downloads all yo<br>ccount, and caches<br>vish to reload and cli | our pricing, package<br>it locally. If you make<br>ck the Reload buttor | configuration and other s<br>e any changes to these it<br>below to reload the cach | uch informati<br>ems from you<br>ne. | on required to build<br>Ir Reseller Control F | the supersite, from your<br>'anel, you will need to select the |  |  |
| All Setting                           | js                                                                    |                                                                         | Re                                                                                 | load                                 |                                               |                                                                |  |  |

点击 "Reload" 按钮。至此已完成了移除。